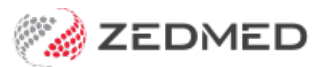

# Patient guide to OLA

Version: 2.00 | Last Modified on 16/07/2025 9:00 am AEST

Online Appointments (OLA) lets patients book appointments at any time with their preferred clinic and practitioner.

# Book an online appointment

#### First-time OLA users

When you use OLA for the first time, information will be gathered at the end of the booking to create an OLA account for you. Just start making your booking from the first OLA page, and select Guest in step 3.

#### **Existing OLA users**

Log into OLA and follow the selections to make your appointment. If you have not logged in, you will be asked to at step 3, and you will not be asked to provide any personal information (no step 8).

You can use the back button on your mobile phone at any time to go back to the previous steps. Select a breadcrumb button at the top to change the button's options (e.g. day, clinic, time), and select the logo to open a list of all clinics.

| <b>1. Tap the clinic's name</b><br>Closest is selected by<br>default                                                     | 2. Tap Select<br>Appointment<br>'Centre Details' for more<br>info                                                                                                    | <b>3. Tap Continue as a guest,</b><br><b>or</b><br>Log in if you have an<br>account | <b>4. Tap Myself</b><br>For <mark>family</mark> tap 'somebody<br>else' |
|----------------------------------------------------------------------------------------------------|----------------------------------------------------------------------------------------------------|-------------------------------------------------------------------------------------|------------------------------------------------------------------------|
| Find your nearest   Jesspoke demo] YOUR   COMPANY HERE Centres     Company HERE Centres   Second Clinic For Appt Testing | Find your nearest<br>bespoke demo YOUR<br>COMPANY HERE Centres<br>COMPANY HERE Centres<br>Idensborough<br>Centre<br>Details<br>Centre<br>Details<br>Centre<br>Centre<br>Centre<br>Centre<br>Centre<br>Centre<br>Centre<br>Centre<br>Centre<br>C | LOG IN NOW Email Address Password LOg In Cog In Cor Continue as a guest 3           | Are you booking for<br>yourself or for somebody<br>else?               |

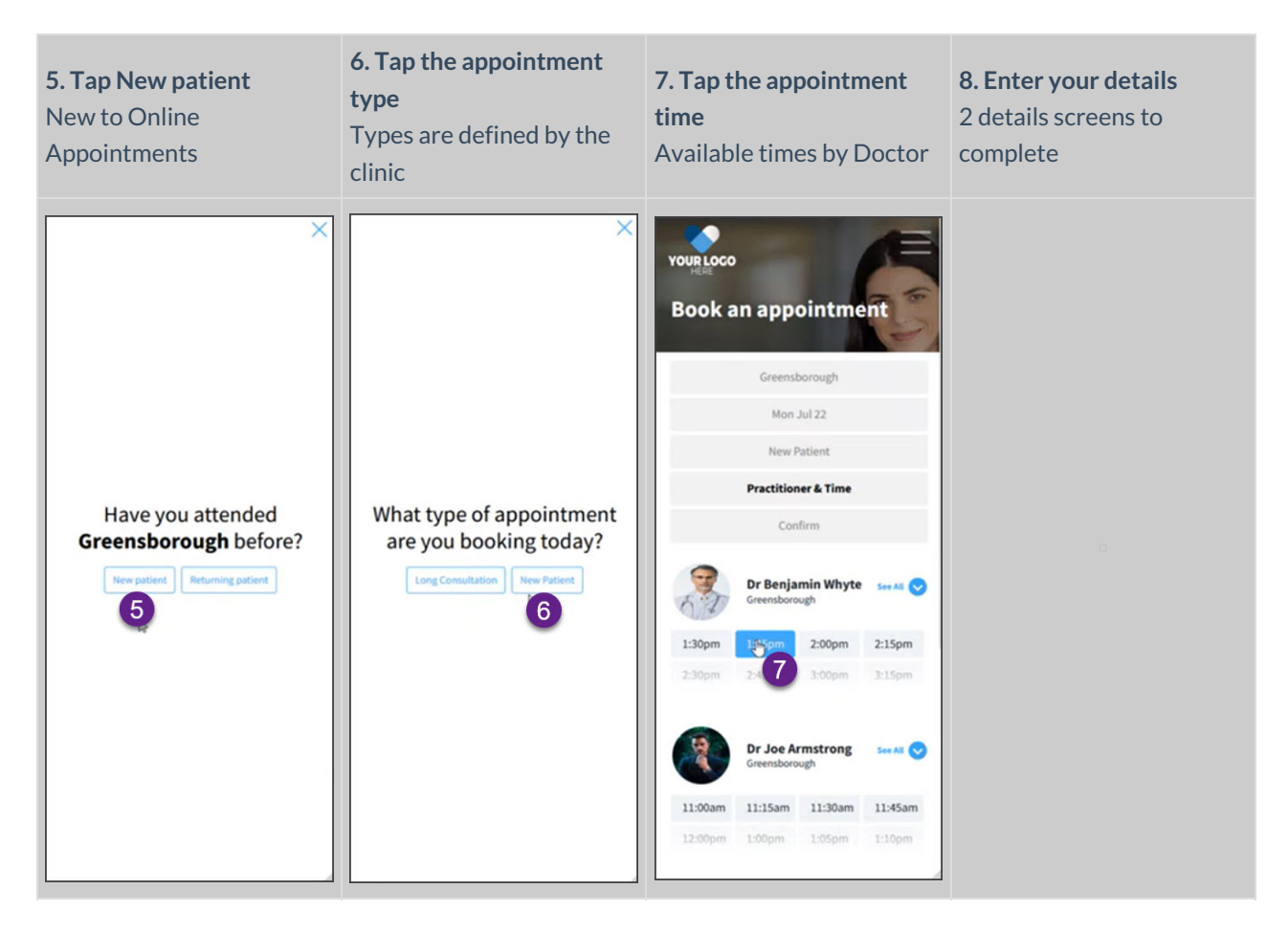

When you finish, selecting Continue will display the booking confirmation page.

## Time Zone support (Zedmed v37.8 and later)

If you make an appointment with a clinic in a different time zone (e.g. telehealth)), the time zone shown will be your own (the patients). You will have the option to change to the practice time zone using the button shown below. Your appointment confirmation and reminders will also show the time zone you selected, e.g. AEDT.

| Cli | Eltham<br>ik to change location | >        |         | Fri Jan 03<br>lick to change date | >                 |              | Std Consultat | ion<br>pe | >      | Practitioner | k Time      |
|-----|---------------------------------|----------|---------|-----------------------------------|-------------------|--------------|---------------|-----------|--------|--------------|-------------|
|     |                                 |          | Your    | current ti                        | me zone is        | different    | to the pra    | ictice.   |        |              |             |
|     | Dr Danuta F                     | ernandez |         | Prac                              | tice time - Perth | - Sydney (Al |               |           |        | See All A    | ppointments |
| マワ  | 11:15am                         | 11:30am  | 11:45am | 12:00pm                           | 12.13pm           | 12:30pm      | 12:45pm       | 1:00pm    | 1:15pm | 1:30pm       | 1:45pm      |
|     |                                 |          |         |                                   |                   |              |               |           |        |              |             |

## What happens next?

- If the practice uses SMS, you will be sent an SMS confirmation.
- If this was your first booking, OLA will send an email to the email address you provided after you have made the appointment. Open your email client and click **Verify My Account** then enter a password and select **Save my password**. Your account is now set up.

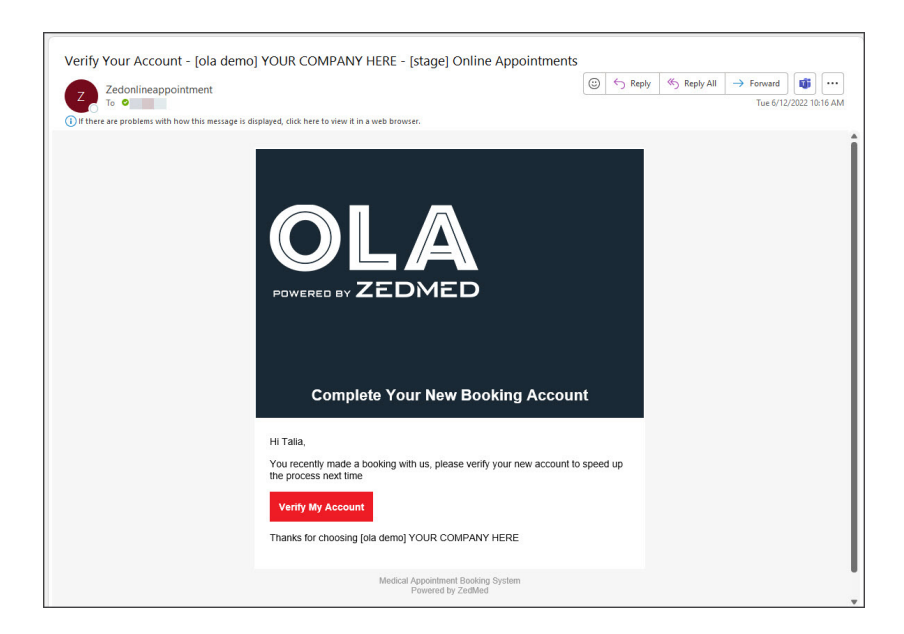

# Manage your OLA account

Once you have created an account, you can make new bookings with a few clicks. Your past appointments are displayed under **My Appointments** and can be used to do a **Quick Re Book**, and all family members under your account can be viewed and unlinked from **My Family**.

| YOUR LOGO | My Dashbo          | ard |                                                                                                    | PRACTITIONER<br>Dr Benjamin Wryte<br>CENTRE<br>Greensborough                        |
|-----------|--------------------|-----|----------------------------------------------------------------------------------------------------|-------------------------------------------------------------------------------------|
|           | Dashboard Home     | >   | Hi Emma!                                                                                                    | Quick Re Book Appointment                                                           |
|           | My Appointments    | *   | Welcome to your [bespoke demo] YOUR COMPANY HERE                                                                                                    | Details from your last appointment are:                                             |
|           | My Family          | >   | Booking Account                                                                                                    | PRACTITIONER                                                                        |
|           | Payment Methods    | >   | My Appointments                                                                                                    | Dr Benjamin Whyte                                                                   |
|           | My Account Details | >   | 3                                                                                                    | Greensborough                                                                       |
|           | Sign Out           | B   | Upcoming >                                                                                                    | Save time and rebook an appointment with the same                                   |
|           |                    |     | Previous                                                                                                    | practitioner and Centre as your last booked appointment<br>*Subject to Availability |
|           |                    |     | My Family                                                                                                    | Quick Re Book                                                                       |
|           |                    |     | If you've booked an appointment for a family member or<br>anyone other than yourself their details are linked to<br>your booking account. You can unlink them here at any<br>time. |                                                                                     |
|           |                    |     | Payment Methods                                                                                                    |                                                                                     |
|           |                    |     | VISA Remove Card >                                                                                                    |                                                                                     |
|           |                    |     | My Account Details                                                                                                    |                                                                                     |
|           |                    |     | Account Details                                                                                                    |                                                                                     |

## Family members

When you're logged in and you book an appointment for yourself or another person, these patient details will be linked to your booking account as a member of My Family. This allows you to select family members or people you care for when booking future appointments without having to re-enter their details.

If you have booked an appointment for yourself or another person previously you'll see their names in the My Family section below. You can manage each member's payment details here or unlink them from your account.

### Add a family member

You can add family members (for example, children) to your OLA account and make online bookings for them.

Log in to OLA and make a booking the same way you would for yourself, but:

- 1. Select BOOK NOW from the main menu, then Select Appointment.
- 2. Select Somebody else when asked if the appointment is for Myself or Somebody else.
- 3. Select New Patient when asked, then New Patient for the appointment type.
- 4. Select an appointment time.
- 5. Select Add Patient

This will display the Add Patient details form to fill in.

| Patient Selection                                                            |                                                         |                   |
|------------------------------------------------------------------------------|---------------------------------------------------------|-------------------|
| Please select the patient attending this appoint details.                    | ment from the list below, or select "Add Patient"       | and fill in their |
| + Add Patient                                                                |                                                         |                   |
| Add Patient Information                                                      |                                                         |                   |
| Fill in the details of the patient who is at                                 | ttending this appointment.                              |                   |
| Scan my Document form Auto Fill<br>To Auto Fill your patient information for | Ⅰ<br>in take a photo of your drivers licence and / or № | ledicare card     |
| and upload the image below. Then click                                       | 'Run AutoFill'.                                         |                   |
| Upload Card                                                                  |                                                         |                   |
| Title*                                                                       | Sex at Birth *                                          |                   |
| Please Select                                                                | ✓ Please Select                                         | ~                 |
| First Name*                                                                  | Preferred First Name                                    |                   |

The booking will be confirmed.

The family member will be added to your OLA account on the My Family page.

| Dashboard Home     | > | My Family                                                                                                    |                                                                                  |  |  |  |  |  |
|--------------------|---|----------------------------------------------------------------------------------------------------|----------------------------------------------------------------------------------|--|--|--|--|--|
| My Appointments    | × | When you're logged in and you book an appointment for yourself or another person, these patient details will be linked to your booking                                                                                                    |                                                                                  |  |  |  |  |  |
| My Family          | > | This allows you to select family members or people you car                                                                                                    | e for when booking future appointments without having to re-enter their details. |  |  |  |  |  |
| Payment Methods    | > | If you have booked an appointment for yourself or another                                                                                                    | person previously you'll see their names in the My Family section below. You can |  |  |  |  |  |
| My Account Details | > | manage each member's payment details here or unlink them from your account.<br>Unlinking a family member will not remove their details from the clinic itself or affect future appointments, and you can re-link a patient                                                                                                    |                                                                                  |  |  |  |  |  |
| Sign Out 🕞         |   | when you book another appointment on their behalf.                                                                                                    |                                                                                  |  |  |  |  |  |
|                    |   | * Please note: We don't allow you to lookup a family member without making an appointment for privacy reasons. Clinic staff review every new family member<br>request when confirming your appointment to ensure your personal information is kept private. If you have any questions or concerns please contact your clinic<br>directly. |                                                                                  |  |  |  |  |  |
|                    |   | Dave                                                                                                    | Unlink this family member from my account 😰                                      |  |  |  |  |  |
|                    |   | Steven                                                                                                    | Unlink this family member from my account                                        |  |  |  |  |  |
|                    |   |                                                                                                    |                                                                                  |  |  |  |  |  |

#### Remove a family member

Family members appear on the My Family page of your OLA account as shown below.

To remove a family member, select the unlink icon next to their name.

Dave

Unlink this family member from my account

Unlinking a family member will not remove their details from the clinic itself or affect future appointments, and you can re-link a patient when you book another appointment on their behalf.

Please note: We don't allow you to lookup a family member without making an appointment for privacy reasons. Clinic staff review every new family member request when confirming your appointment to ensure your personal information is kept private. If you have any questions or concerns please contact your clinic directly.